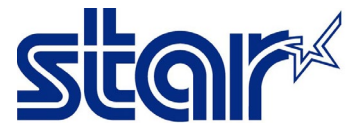

\*Connect Bluetooth in Bluetooth Setting on device first \*\*This manual and Application are compatible on iOS & Android

1. Download "STAR Quick Setup Utility App" and install it.

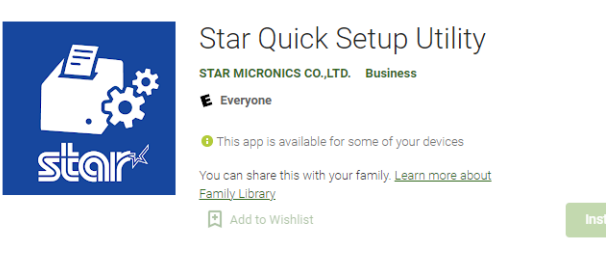

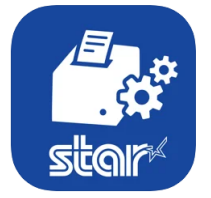

Star Quick Setup Utility (4) STAR MICRONICS CO., LTD.

- 2. Open "STAR Quick Setup Utility App"
- 3. Click "Select Printer"

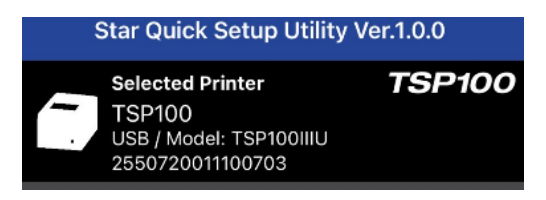

4. Choose the printer which is connecting

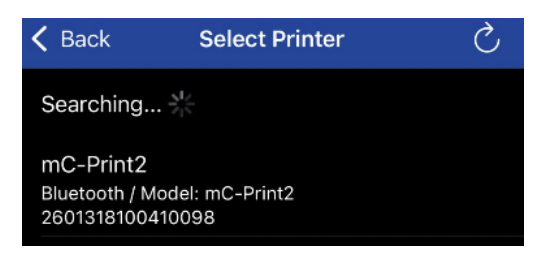

5. Click "Yes"

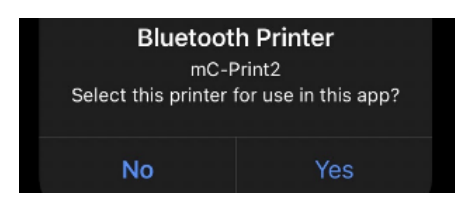

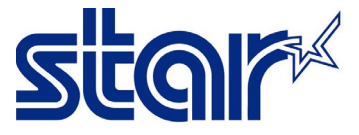

## 6. Click "Printer Setting"

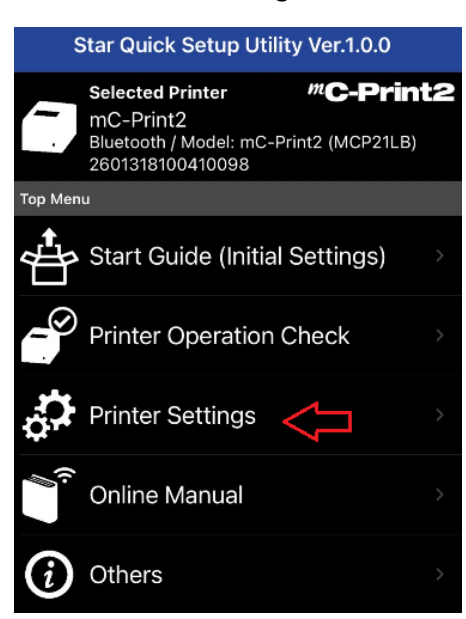

## 7. Click "Firmware Update"

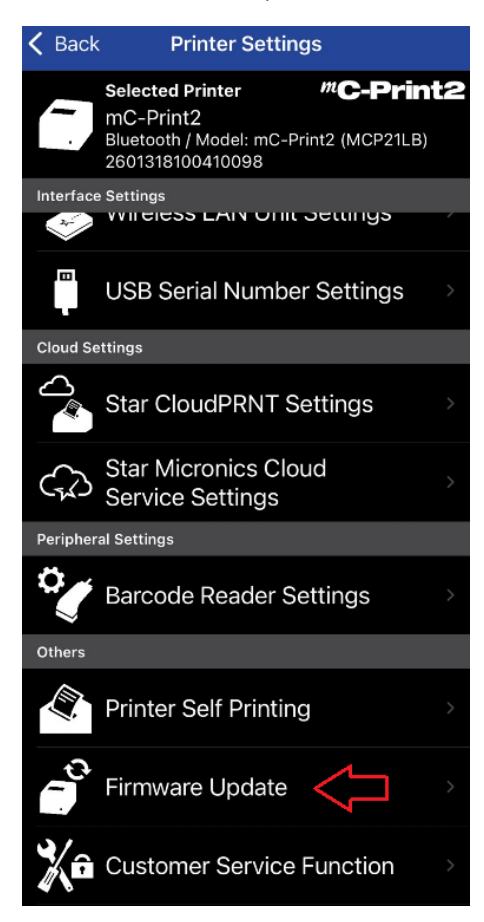

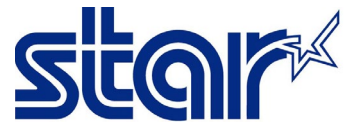

8. If the firmware printer still not latest version, software will be show latest version then click "Update"

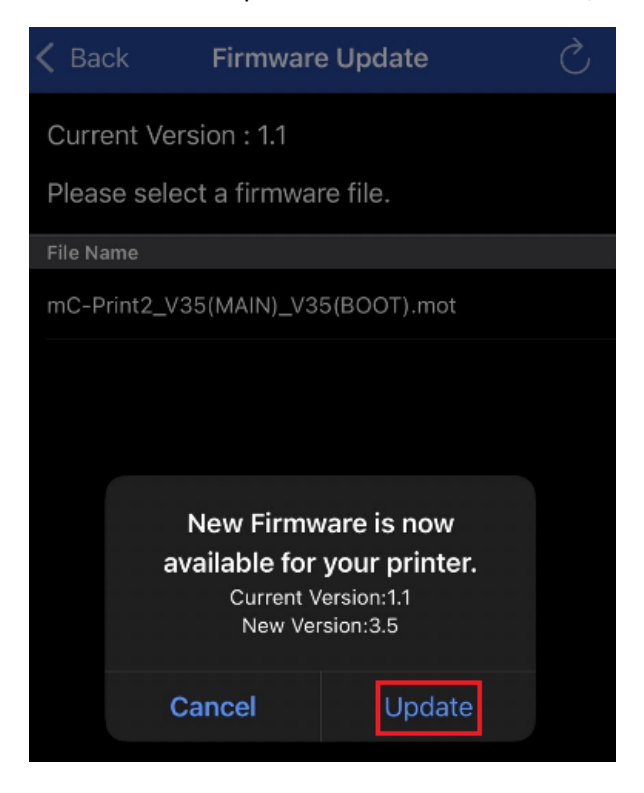

9. Printer will be flashing and when completed, there is a sound from the printer.

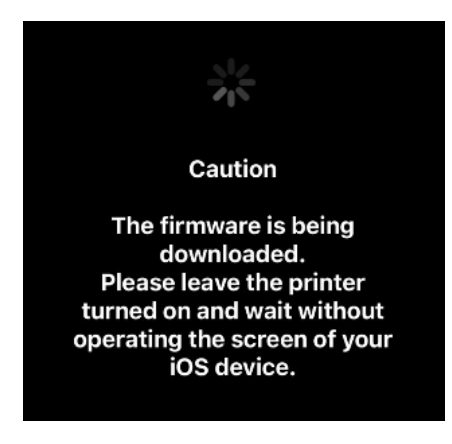

## 10. Click "OK"

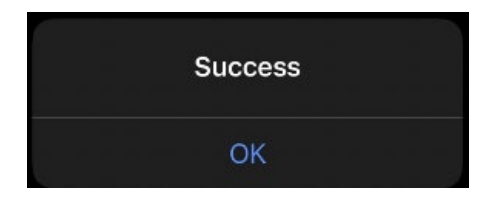

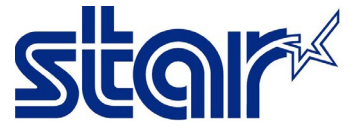

11. Software will be show current firmware version then Click "Back"

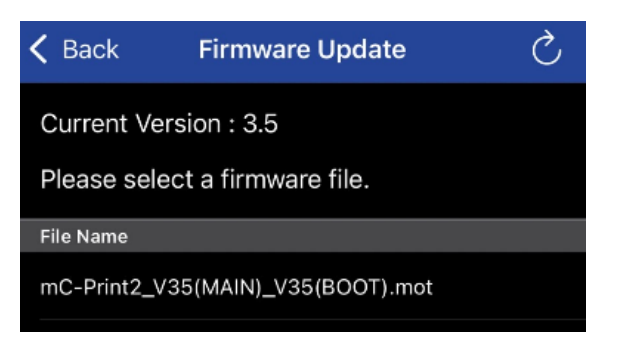

12. Click "Printer Self Printing" to check firmware version of the printer on first line.

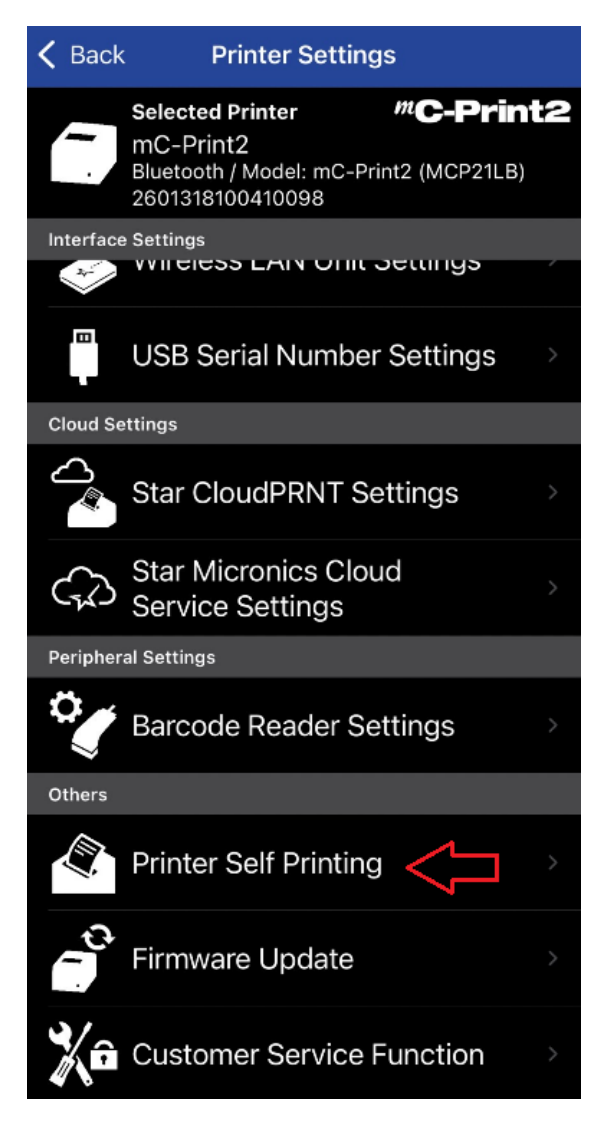